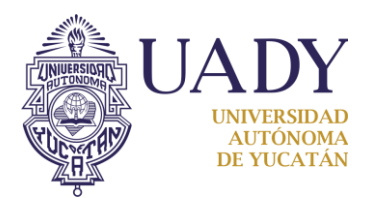

Sistema de Registro de Movilidad Estudiantil

Guía para el registro de estudiantes

1. Acceder al sitio

Ingresa al sitio de registro en <u>www.pimes.dgda.uady.mx</u> y selecciona la opción **Registro.** 

| UADY DGDA SAIE                                                                               | Hoy es Lunes 26 de Junio de 2017 |
|----------------------------------------------------------------------------------------------|----------------------------------|
| UADY Dirección General de Desarrollo Académico                                               |                                  |
| Programa Institucional de Movilidad<br>Estudiantil (PIMES)                                   |                                  |
| Inicio Registro Acceso                                                                       |                                  |
|                                                                                              |                                  |
| Click en <b>"Registro"</b>                                                                   |                                  |
| Sistema de Atención Integral al Estudiante<br>http://www.saie.uady.mx<br>Conmutador: 9281305 |                                  |
| En caso de dudas, favor de contactar al CAE correspondiente a tu campus                      |                                  |

Fig. 1: Acceso al registro

## 2. Registro de datos académicos

Registra tu información académica básica.

| Numero de Matricula | Ingresa únicamente los 8 dígitos de tu matrícula |
|---------------------|--------------------------------------------------|
| Facultad®           | Selecciona tu Facultad para cargar la lista de   |
| SELECCIONE          | Programas Educativos de la misma                 |
| SELECCIONE          | ·                                                |
| < Atras             | Siguiente >>                                     |

Fig. 2: Registro de datos académicos.

|                                                       |                                                                    | UADY<br>UNIVERSIDAD<br>AUTÓNOMA<br>DE YLICATÁN                                                            |
|-------------------------------------------------------|--------------------------------------------------------------------|----------------------------------------------------------------------------------------------------|
| 3. Registro                                           | de datos personales                                                | <u> <u>K</u><u>n</u><u>N</u></u>                                                                          |
| REGISTR                                               | O DE ESTUDIANTE                                                    |                                                                                                    |
| (PIMES)<br>studiantes<br>cuales se                    | Datos Personales<br>Fotografia @<br>Examinar Ningún archivo selecc | Carga tu fotografía, debe ser de rostro, de frente y a color.<br>Sólo se admiten archivos JPG, máximo 1MB |
| ner un alto<br>ado.                                   | Nombre(s) 🐵                                                        | Ingresa tu(s) nombres(s)<br>incluyendo acentos.                                                           |
| Educación<br>rricular. La<br>as IES, le<br>tar con la | Primer Apellido 🐵                                                  | NO ABREVIAR                                                                                               |
|                                                       | Segundo Apellido 🐵                                                 |                                                                                                    |
|                                                       | Género 🐵                                                           |                                                                                                    |
| idiente a                                             | SELECCIONE<br>CURP                                                 | Ingresa tu CURP, si no la conoces<br>puedes consultarla haciendo click aquí                               |
| idades:                                               | En caso de no conocer tu CURP, puedes o                            | onsultarla aquí: Consultas CURP<br>Siguiente >>                                                           |

Fig. 3: Registro de datos personales, paso 1

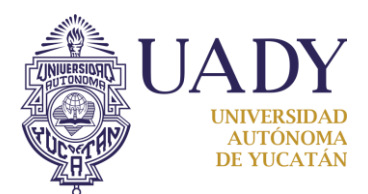

Registra tu información de lugar y fecha de nacimiento.

| e Contacto                         |                                                                                                    |
|------------------------------------|----------------------------------------------------------------------------------------------------|
| REGISTRO                           | ) DE ESTUDIANTE                                                                                              |
| (PIMES)<br>studiantes<br>cuales se | Datos Personales       Indica tu fecha de nacimiento utilizando e calendario que se despliega al hacer click |
| especiales,<br>ner un alto<br>ado. | SEP V 1989 V                                                                                                 |
| portunidad                         | Do Lu Ma Mi Ju Vi Sa lista                                                                                   |
| Educación                          | 1 2                                                                                                    |
| ricular. La                        | 3 4 5 6 7 8 9                                                                                                |
| tar con la                         | 10 11 12 13 14 15 16 lista                                                                                   |
|                                    | 17 18 19 20 21 22 23                                                                                         |
|                                    | 24 25 26 27 28 29 30                                                                                         |
|                                    | *seleccione una opción si aparece en la lista                                                                |
|                                    |                                                                                                    |
| diente a                           | Nacionalidad                                                                                                 |
|                                    | *seleccione una opción si aparece en la lista                                                                |
|                                    |                                                                                                    |
|                                    | << Atras Siguiente >>                                                                                        |

Fig. 4: Registro de datos personales, paso 2

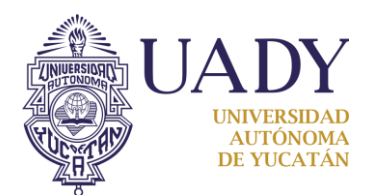

En los campos marcados con \*seleccione una opción si aparece en la lista, comienza por escribir la información y, si aparece la opción, selecciónala de la lista desplegable.

| Fecha de Nacimiento 🧐                         | * El campo es requerido              |          |
|-----------------------------------------------|--------------------------------------|----------|
| 13-09-1989                                    | ~                                    |          |
| Formato: día/mes/año                          |                                      |          |
| País de Nacimiento                            |                                      |          |
| *seleccione una opción si aparece en la lista | - El campo es requerido              |          |
| ME                                            | Selecciona la opción que correspon   | da si ap |
| México                                        | en la lista que se muestra al comena | zar a es |
| Armenia                                       |                                      |          |
| Camerún                                       |                                      |          |
| Samoa Americana                               |                                      |          |
| San Bartolomé                                 |                                      |          |
| Santo Tomé y Príncipe                         |                                      |          |
| Turkmenistán                                  |                                      |          |
|                                               |                                      |          |

Fig. 4b: Registro de datos personales, paso 2

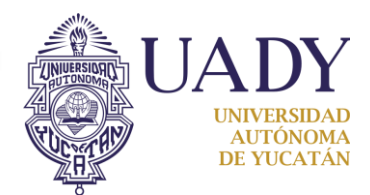

Registra la información de tu domicilio actual.

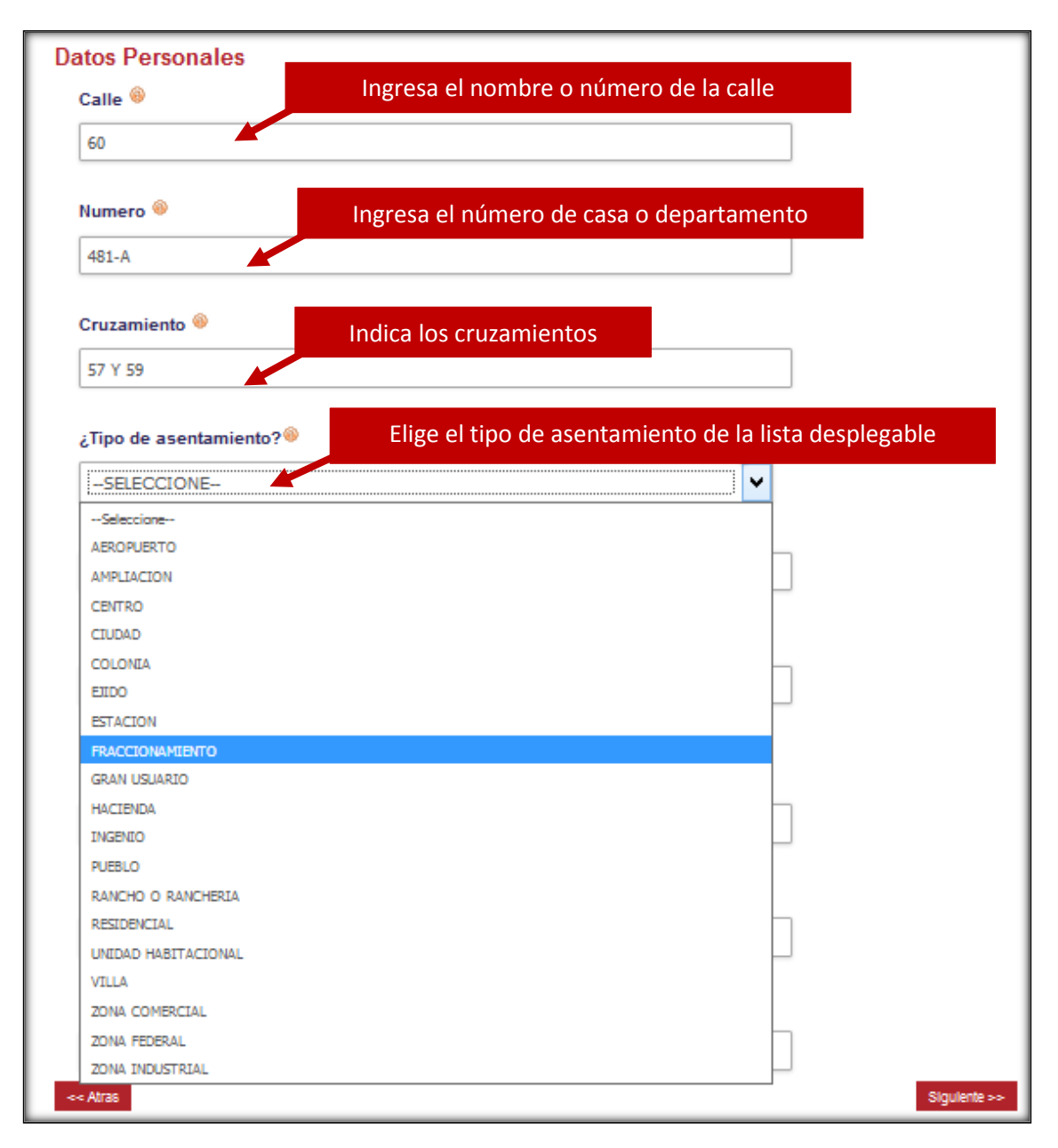

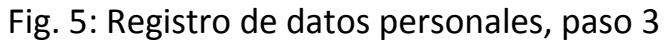

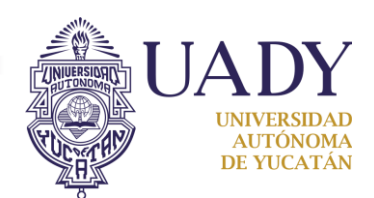

En los campos de País, Estado y ciudad, registra la información de tu **domicilio actual**; para ello debes elegir la opción que corresponda si aparece en la lista desplegada al comenzar a escribir en el campo respectivo.

| -10T-M                                                                                                    |                                                                                      |
|----------------------------------------------------------------------------------------------------|--------------------------------------------------------------------------------------|
| Cruzamiento 🛞                                                                                                    |                                                                                      |
| 57 Y 59                                                                                                    |                                                                                      |
| ¿Tipo de asentamiento?                                                                                                    |                                                                                      |
| CENTRO                                                                                                    | ~                                                                                    |
| Nombre del asentamiento 🛞                                                                                                    |                                                                                      |
| CENTRO                                                                                                    |                                                                                      |
| Código Postal 🥯<br>97000                                                                                                    |                                                                                      |
|                                                                                                    |                                                                                      |
| País                                                                                                    |                                                                                      |
| País<br>*seleccione una opción si aparece en la lista<br>MÉXICO                                                                                                    |                                                                                      |
| País<br>*seleccione una opción si aparece en la lista<br>MÉXICO<br>Estado                                                                                                    |                                                                                      |
| País<br>*seleccione una opción si aparece en la lista<br>MÉXICO<br>Estado<br>*seleccione una opción si aparece en la lista                                                                     | Elegir la opción que corresp                                                         |
| País *seleccione una opción si aparece en la lista MÉXICO Estado *seleccione una opción si aparece en la lista YUCATÁN                                                                         | Elegir la opción que corresp<br>aparece en la lista que se mu                        |
| País *seleccione una opción si aparece en la lista MÉXICO Estado *seleccione una opción si aparece en la lista YUCATÁN Ciudad                                                                  | Elegir la opción que corresp<br>aparece en la lista que se m<br>comenzar a escribir  |
| País *seleccione una opción si aparece en la lista MÉXICO Estado *seleccione una opción si aparece en la lista YUCATÁN Ciudad *seleccione una opción si aparece en la lista                    | Elegir la opción que corresp<br>aparece en la lista que se mu<br>comenzar a escribir |
| País  *seleccione una opción si aparece en la lista MÉXICO  Estado  *seleccione una opción si aparece en la lista YUCATÁN  Ciudad  *seleccione una opción si aparece en la lista ME            | Elegir la opción que corresp<br>aparece en la lista que se mu<br>comenzar a escribir |
| País *seleccione una opción si aparece en la lista MÉXICO Estado *seleccione una opción si aparece en la lista YUCATÁN Ciudad *seleccione una opción si aparece en la lista ME ME ME Mérida    | Elegir la opción que corresp<br>aparece en la lista que se mu<br>comenzar a escribir |
| País *seleccione una opción si aparece en la lista MÉXICO Estado *seleccione una opción si aparece en la lista YUCATÁN Ciudad *seleccione una opción si aparece en la lista ME ME ME ME Tahmek | Elegir la opción que corresp<br>aparece en la lista que se mu<br>comenzar a escribir |

Fig. 5b: Registro de datos personales, paso 3

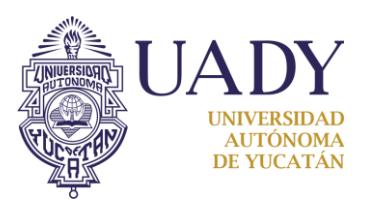

Ingresa tus datos de contacto, el correo que proporciones será el que utilizarás para acceder a tu cuenta en el Sistema para continuar con tu registro. Asegúrate de tener acceso a él puesto que servirá para enviarte la confirmación de cuenta de acceso.

| contribuye a la formación integral y                                                                                          | Datos de Contacto                                                                                                    |                                                                                                    |
|----------------------------------------------------------------------------------------------------|----------------------------------------------------------------------------------------------------|----------------------------------------------------------------------------------------------------|
| tornos multiculturales en los cuales se                                                                                       | Teléfono de casa 🛞                                                                                                    |                                                                                                    |
| ciales, así como de internacionalización                                                                                      | 9999300900                                                                                                    | Puedes usar el mismo teléfono                                                                                                    |
| nidad de estudiar hasta un semestre en<br>xtranjero, con valor curricular. La UADY<br>e permite al estudiante realizar dichas | Celular <sup>®</sup>                                                                                                    | en ambos campos en caso de no<br>contar con alguno de ellos                                                                                                    |
|                                                                                                    | Correo Electrónico 🏵                                                                                                    | Ambos campos de correo                                                                                                    |
| te a tu campus                                                                                                    | aiguen.ejempioegmail.com Confirme su Correo Electrónico 🅯                                                                                                    | electrónico deben coincidir                                                                                                    |
|                                                                                                    | alguien.ejemplo@gmail.com                                                                                                    |                                                                                                    |
| Haz click aquí para le                                                                                                    | er el Aviso de Privacidad<br>alternativo@hotmail.com                                                                                                    | Ingresa la contraseña que<br>desees utilizar para acceder                                                                                                    |
| Una vez leidas, debes aceptar                                                                                                 | ******                                                                                                    | Indica el periodo en el que                                                                                                    |
| ambas cláusulas para poder                                                                                                    | riodo®                                                                                                    | realizarás la estancia de movilidad                                                                                                    |
| registrarte                                                                                                    | PRIMAVERA (ENERO-JULIO) 2018                                                                                                    | ¥                                                                                                    |
| Al fina                                                                                                    | Acepto los términos y condiciones del aviso de privació<br>convocatoria Acepto que, en el caso de contar con alguna beca (UAD<br>tiempo en el que participe en el Programa Institucional de Mo<br>si es que obtuviera alguna beca de movilidad. Además, me e<br>movilidad sea por más de un semestre,<br>renuncio al beneficio de continuar recibiendo<br>contrast<br>lizar, haz click en el botón Envial | lad así como las condiciones establecidas en la<br>DY, MANUTENCIÓN o BÉCALOS), se suspenda durante el<br>ovilidad Estudiantil de la Universidad Autónoma de Yucatán,<br>comprometo que en el caso de que mi estancia por<br>la beca UADY, MANUTENCIÓN o BÉCALOS por el periodo<br>autorizado.<br>r para procesar tu registro |
| Cancelar Enviar                                                                                                    |                                                                                                    |                                                                                                    |

Fig. 6: Datos de contacto

## 4. Recepción de correo de confirmación

Si todos los campos fueron registrados correctamente incluyendo la fotografía en el formato correspondiente, se te enviará un correo electrónico confirmando tu registro y serás redirigido a la página de acceso; ingresa utilizando el correo electrónico y la contraseña que indicaste anteriormente.